1

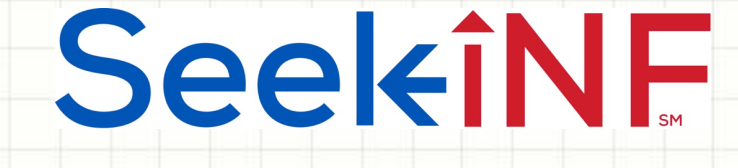

# Example 5: Proximity Search

## Two or more words within

# a number of words

## and

## Download Results in Excel and html Files

Example 5(b): Find Names of Executives

2

# Seeléinf

## Example 5(b). Find Executive Bios from DEF 14A (Proxy Statement)

By trying various different combinations of words, 'Name' and 'Age' in Proximity search within 2 words worked the best. Here are the specifics:

- Step 1: Type Name Age in "Proximity Search" within 2 words.
- Step 2: Select "All" the default in COMPANY slot, the period 2015 - 2015.
- Step 3: Select Table; Step 4: Select DEF 14A
- Step 5: Click SUBMIT button
- Next page shows a screenshot of the display window for one of the companies.

# SeekîNF

### Example 5(b). Executive Bios Snippet and in Excel File

#### Screenshot of the display window for Executive Bios of the first Company

| 1 - 20 of 3232 < ><br>Download Results                                                                                      | View File | Download Raw File                                                           |                             | Compare                                                                | Download Table in CSV                          |   |
|----------------------------------------------------------------------------------------------------|-----------|-----------------------------------------------------------------------------|-----------------------------|------------------------------------------------------------------------|------------------------------------------------|---|
| DS HEALTHCARE GROUP, INC.<br>CIK :1463959<br>SIC :2644<br>File Type :DEF 14A<br>File Date :12-31-2015                       |           | Name<br>Daniel Khesin (1)<br>Michael Pope<br>Dianne Rosenfeld<br>Karl Sweis | Age<br>34<br>34<br>51<br>55 | Positions<br>Chairman of the Board<br>Director<br>Director<br>Director | Director Since<br>2007<br>2015<br>2015<br>2015 | D |
| LMP CORPORATE LOAN FUND INC.<br>CIK :1068963<br>SIC :3470<br>File Type :DEF 14A<br>File Date :12-30-2015                    |           | Nali Swelp                                                                  |                             |                                                                        |                                                |   |
| Prudential Short Duration High Yield Fund, Inc.<br>CIK :1534880<br>SIC :7389<br>File Type :DEF 14A<br>File Date :12-30-2015 |           |                                                                             |                             |                                                                        |                                                |   |

## The above Table in Excel using the menu item **Download Table in CSV** at the top menu bar above the display window

|                   | A                                                                   | В                    | С                                                         | D                            | E           |
|-------------------|---------------------------------------------------------------------|----------------------|-----------------------------------------------------------|------------------------------|-------------|
| 1                 | COMPANY NAME                                                        | CIK                  | SIC                                                       | FILE TYPE                    | FILING DATE |
| 2                 | DS HEALTHCARE GROUP, INC.                                           | 1463959              | 2844                                                      | DEF14A                       | 20151231    |
| 3                 |                                                                     |                      |                                                           |                              |             |
| 4                 | TABLE SNIPPET 1                                                     |                      |                                                           |                              |             |
| 5                 |                                                                     |                      |                                                           |                              |             |
| 6                 | Name                                                                | Age                  | Positions                                                 | Director Since               |             |
| 0                 | Turre                                                               | ABC                  | 1 OSICIONS                                                | Director Sinc                | e           |
| 7                 | Daniel Khesin (1)                                                   | 34                   | Chairman of the Board                                     | 2007                         |             |
| 7                 | Daniel Khesin (1)<br>Michael Pope                                   | 34<br>34             | Chairman of the Board<br>Director                         | 2007<br>2015                 |             |
| 7<br>8<br>9       | Daniel Khesin (1)<br>Michael Pope<br>Dianne Rosenfeld               | 34<br>34<br>51       | Chairman of the Board<br>Director<br>Director             | 2007<br>2015<br>2015         |             |
| 7<br>8<br>9<br>10 | Daniel Khesin (1)<br>Michael Pope<br>Dianne Rosenfeld<br>Karl Sweis | 34<br>34<br>51<br>55 | Chairman of the Board<br>Director<br>Director<br>Director | 2007<br>2015<br>2015<br>2015 |             |

4

# Seekinf

### Example 5(b). Download all Executive Bios data using Request Form

- To download all the tables in Excel and in html format, you need to submit a Request Form similar to Example 6(a).
- After submitting the Request Form, the system will acknowledge the receipt of the request and send you another email with a zipped file of the data. The second email may take from few minutes to several hours depending on the size of the data requested. Here is the email with the zipped file for the current example.

| Yo      | ur Request for SeekEdgar           | lnbox x                                                                |
|---------|------------------------------------|------------------------------------------------------------------------|
| -       | seekedgartech@gmail.com            | 6:42 PM (52 mighe big 8)                                               |
|         | to me, naaser06 💌                  | d data file throad                                                     |
|         | Hi Rajendra Srivastava,            | ands the zipped us                                                     |
|         | Your requested has been completed  | the system series                                                      |
|         | Please copy and pasted the belo    | w in the browser address window to download the <b>Result Folder</b> : |
| s ft or | shippen with seekinf.net:8443/down | nload.jsp?file=seekedgar_20160318234248.zip                            |
| 41101   | Thank you,<br>SeekEdgar Team.      |                                                                        |
|         |                                    |                                                                        |

5

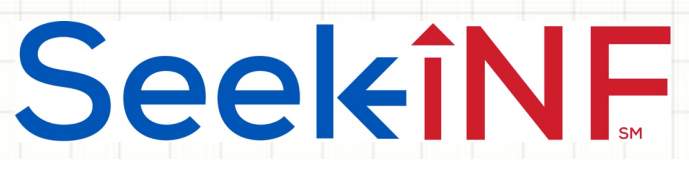

### Example 5(b). Steps to Retrieve Executive Bios using Request Form

1.

Unzip the downloaded zipped file and open the folders until you see the CSV file as shown below.

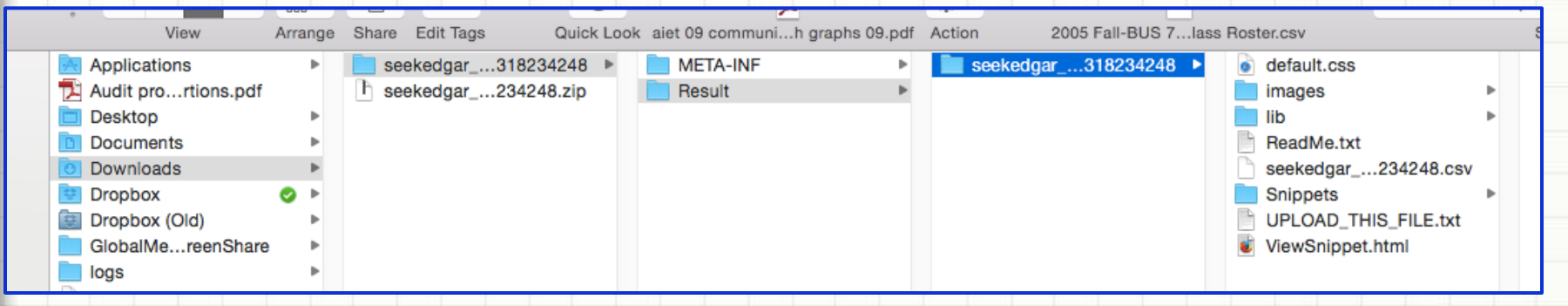

2. From the last column above open the CSV file in Excel by clicking on it. Part of the result is shown below.

|   | H10 📫 🛞 🥏 🤄 🏂 Richard F. Sennett Legg Mason and Co. 100 International Drive Baltimore, MD 21202 Birth year: 1970 |                         |      |             |           |             |            |                   |     |               |                |
|---|----------------------------------------------------------------------------------------------------|-------------------------|------|-------------|-----------|-------------|------------|-------------------|-----|---------------|----------------|
|   | A                                                                                                    | В                       | C    | D           | E         | F           | G          | H                 | 1   | J             | K              |
| 1 | CIK                                                                                                    | COMPANY NAME            | SIC  | FILING DATE | FILE TYPE | SEC LINK    | TABLE SNIP | PET NUMBER        |     |               |                |
| 2 |                                                                                                    |                         |      |             |           |             |            |                   |     |               |                |
| 3 | 1463959                                                                                                    | DS HEALTHCARE GROUP, IN | 2844 | 12/31/15    | DEF 14A   | http://www. | Table-1    | Name              | Age | Positions     | Director Since |
| 4 | 1463959                                                                                                    | DS HEALTHCARE GROUP, IN | 2844 | 12/31/15    | DEF 14A   | http://www. | Table-1    | Daniel Khesin (1) | 34  | rman of the B | 2007           |
| 5 | 1463959                                                                                                    | DS HEALTHCARE GROUP, IN | 2844 | 12/31/15    | DEF 14A   | http://www. | Table-1    | Michael Pope      | 34  | Director      | 2015           |
| 6 | 1463959                                                                                                    | DS HEALTHCARE GROUP, IN | 2844 | 12/31/15    | DEF 14A   | http://www. | Table-1    | Dianne Rosenfeld  | 51  | Director      | 2015           |
| 7 | 1463959                                                                                                    | DS HEALTHCARE GROUP, IN | 2844 | 12/31/15    | DEF 14A   | http://www. | Table-1    | Karl Sweis        | 55  | Director      | 2015           |
| 0 |                                                                                                    |                         |      |             |           |             |            |                   |     |               |                |

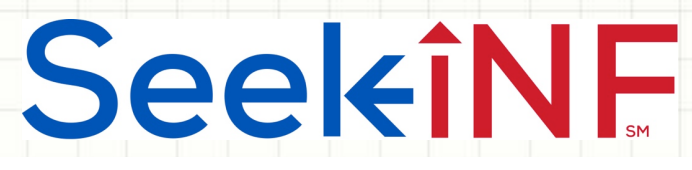

#### Example 5(b). Steps to Retrieve Executive Bios using Request Form

3. Similar to Example 6(a), to open the html data file, you need to first open ViewSnippet.html in the last column of the unzipped folder as shown in the previous slide and then open UPLOAD\_THIS\_FILE.txt. The downloaded table is shown below for the first company.

|   | 🜔 сік   | COMPANY NAME  | 🕒 sic | O FILE<br>TYPE | O FILE<br>DATE |          | SNIPPET                                                                                  |                   |      |                       |                |
|---|---------|---------------|-------|----------------|----------------|----------|------------------------------------------------------------------------------------------|-------------------|------|-----------------------|----------------|
|   |         |               |       |                |                |          |                                                                                          | Name              | Age  | Positions             | Director Since |
|   |         | DS HEALTHCARE | 2044  |                | 10.01.0015     |          | Daniel Khesin (1)34Chairman of the BoardMichael Pope34DirectorDianne Rosenfeld51Director | Daniel Khesin (1) | 34   | Chairman of the Board | 2007           |
|   |         |               |       |                |                |          |                                                                                          | Michael Pope      | 34   | Director              | 2015           |
|   | 4400050 |               |       | 055 (44        |                | 050156   |                                                                                          | Director          | 2015 |                       |                |
| F | 1463959 | GROUP, INC.   | 2694  | DEF 14A        | 12-31-2015     | SEC LINK |                                                                                          | Karl Sweis        | 55   | Director              | 2015           |
|   |         |               |       |                |                |          |                                                                                          |                   |      |                       |                |
|   |         |               |       |                |                |          |                                                                                          |                   |      |                       |                |
| 1 |         |               |       |                |                |          |                                                                                          |                   |      |                       |                |
|   |         |               |       |                |                |          |                                                                                          |                   |      |                       |                |
|   |         |               |       |                |                |          |                                                                                          |                   |      |                       |                |

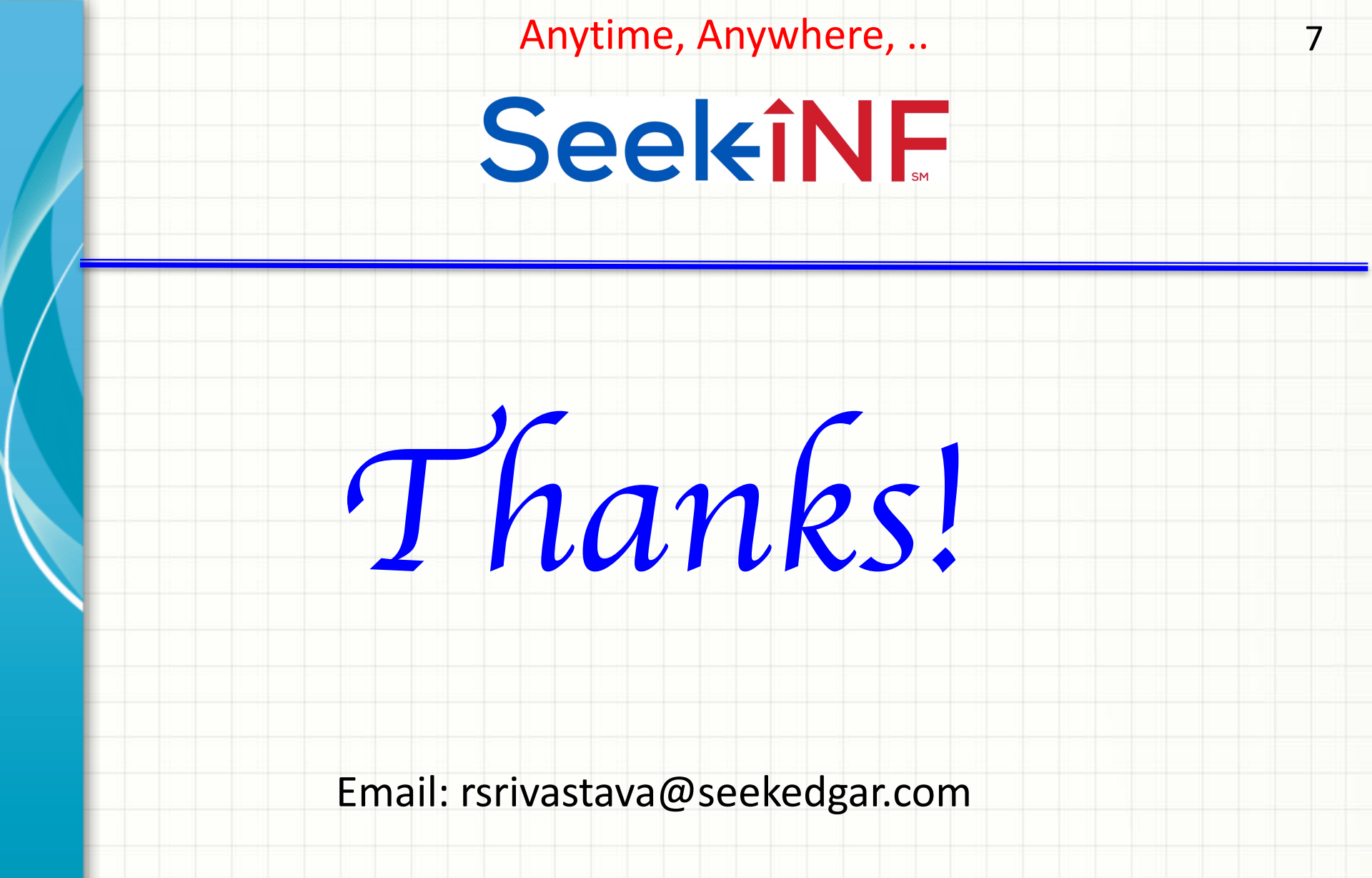